## Anleitung zur Teilnahme an unserem #CDUdigitalog

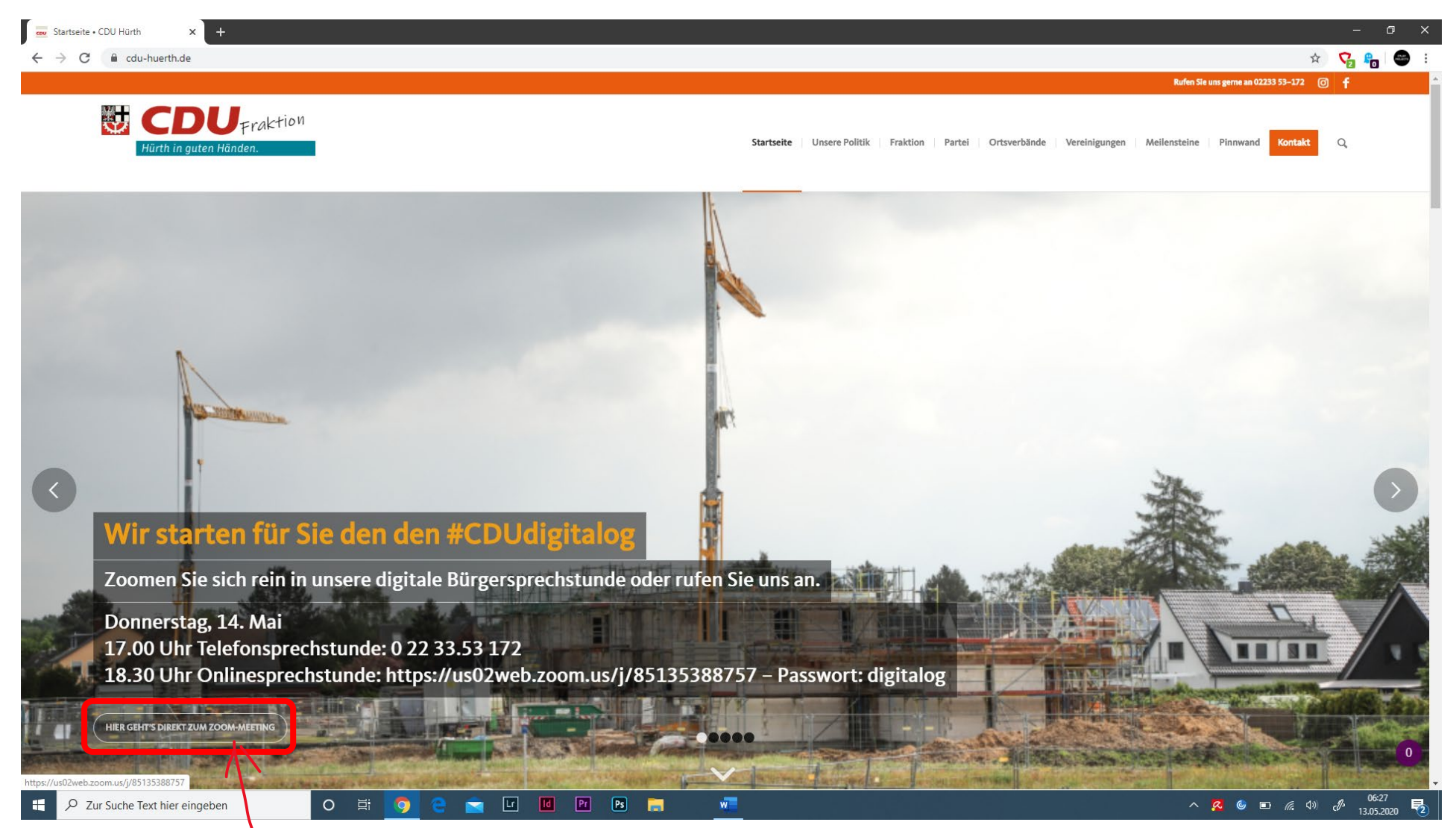

Klicken Sie auf der Website auf diesen Button – dort ist der Link zum #CDUdigitalog in Zoom hinterlegt

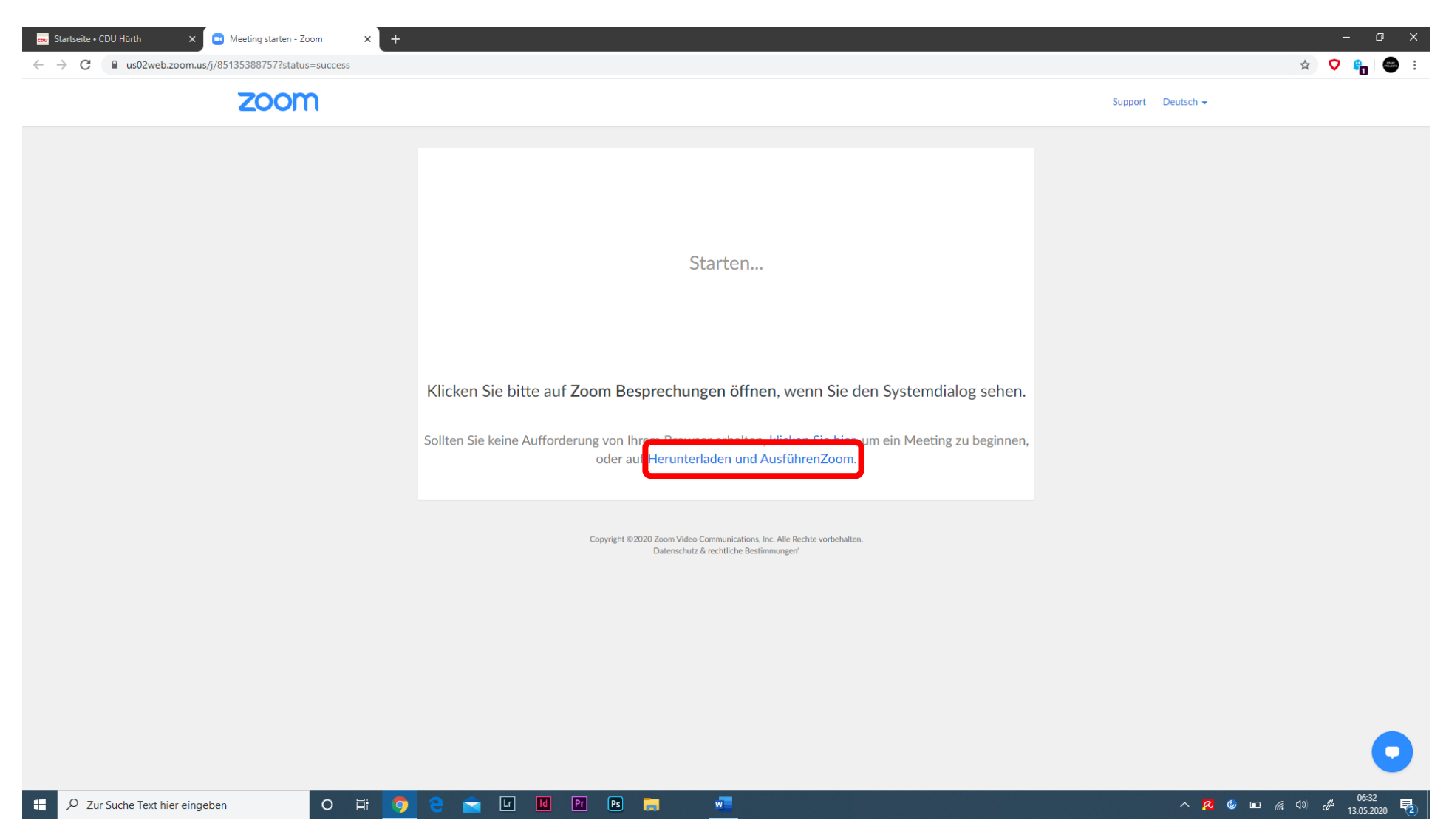

Sollte sich nicht automatisch ein Download öffnen, klicken Sie bitte auf "Herunterladen und Ausführen Zoom"

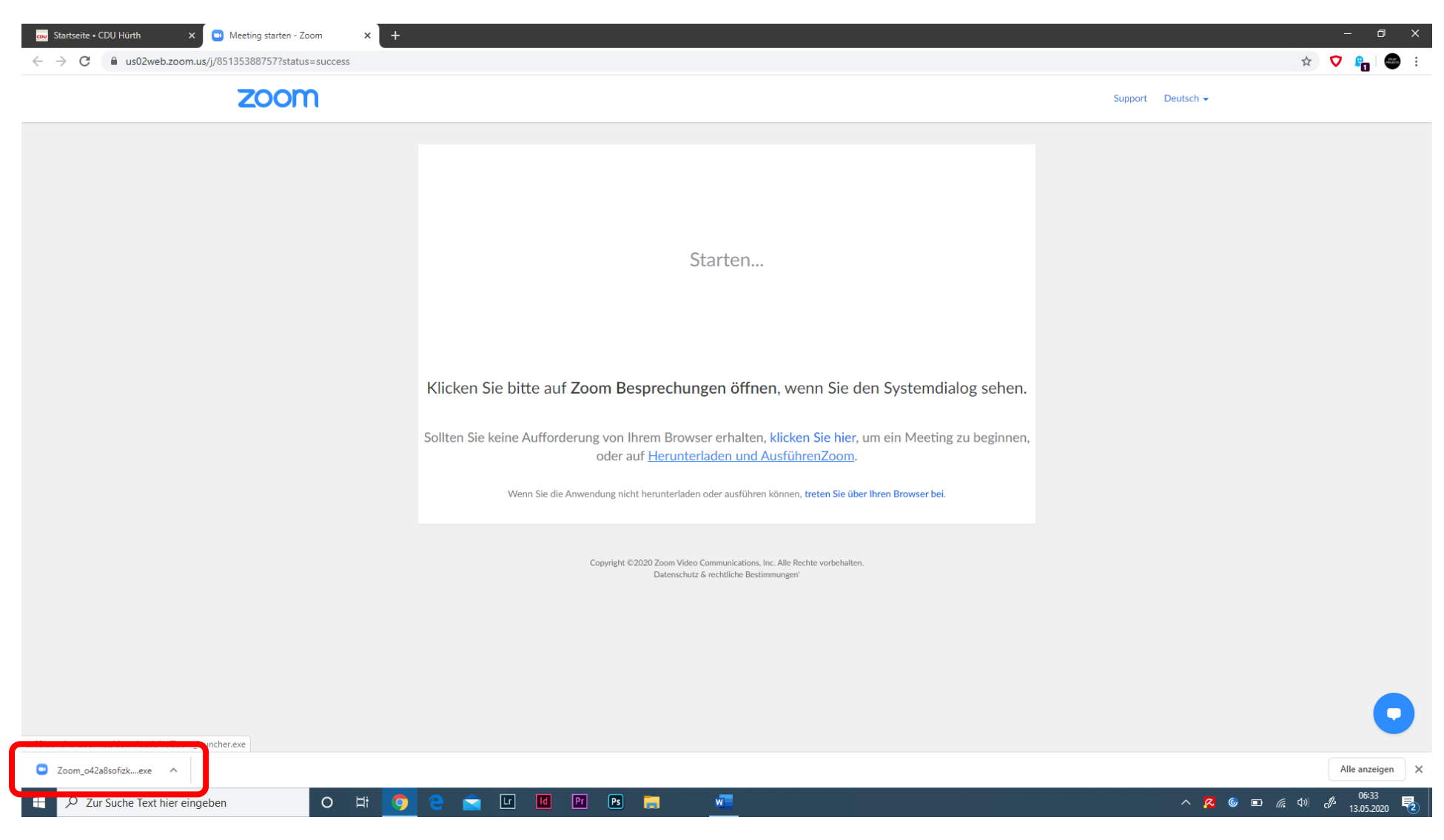

Dann wird der Download einer .exe-Datei begonnen

Klicken Sie nun auf die Zoom.....exe-Schaltfläche

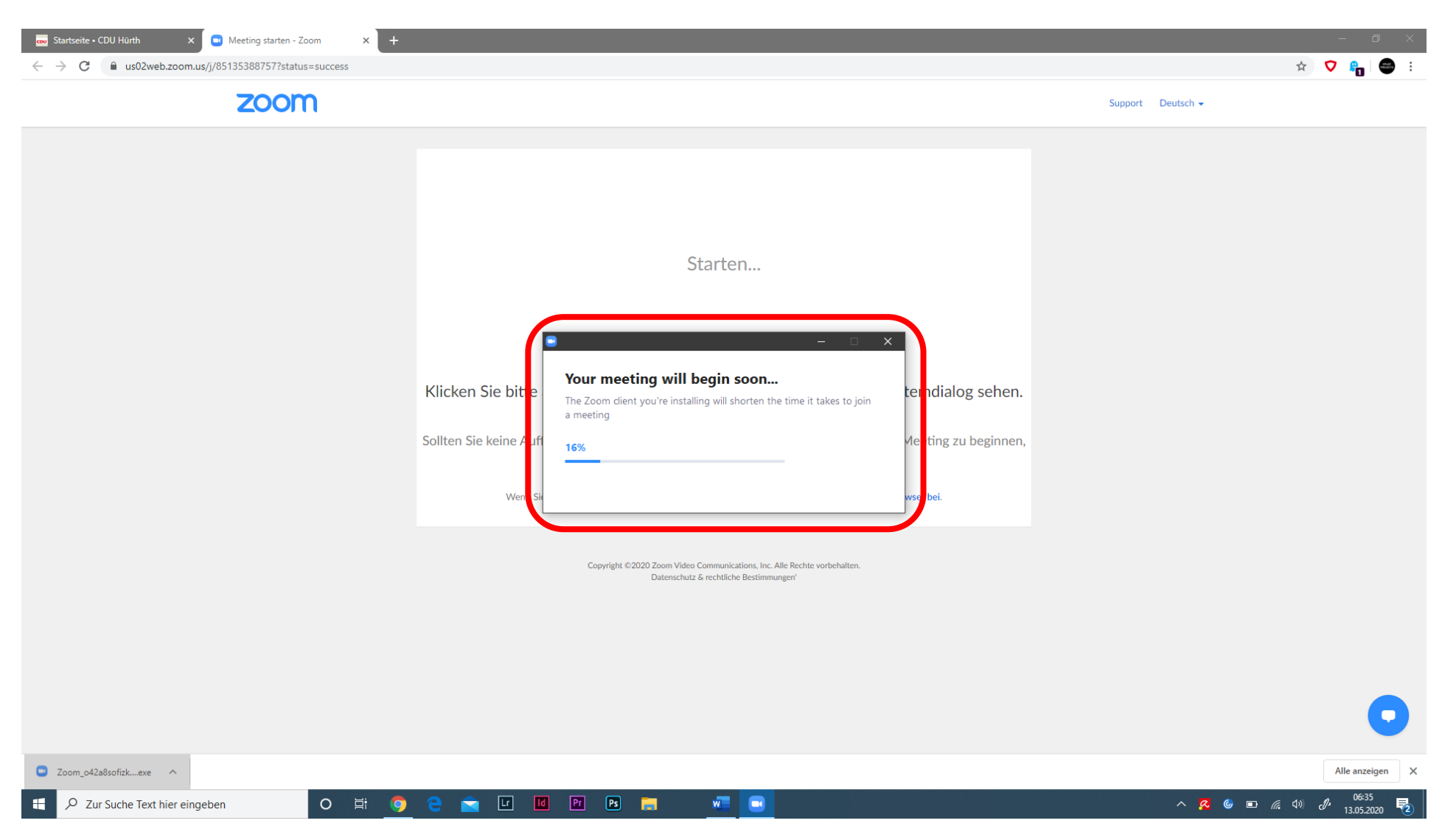

Nun wir die Zoom-App auf Ihrem PC installiert

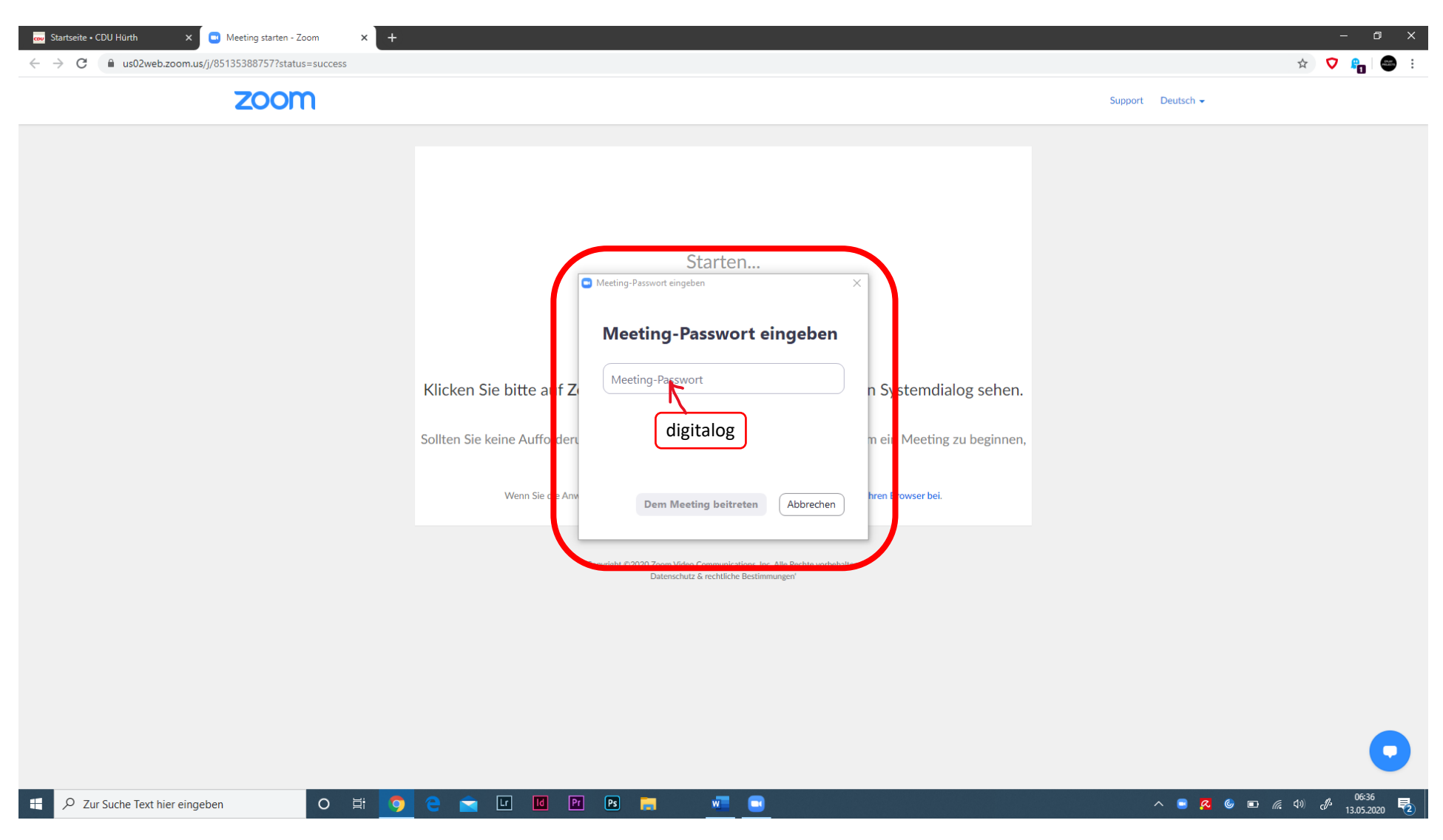

Und es öffnet sich, nach einigen Sekunden, die Meeting-Passwort-Abfrage

Tippen Sie hier das #CDUdigitalog-Passwort "digitalog" ein

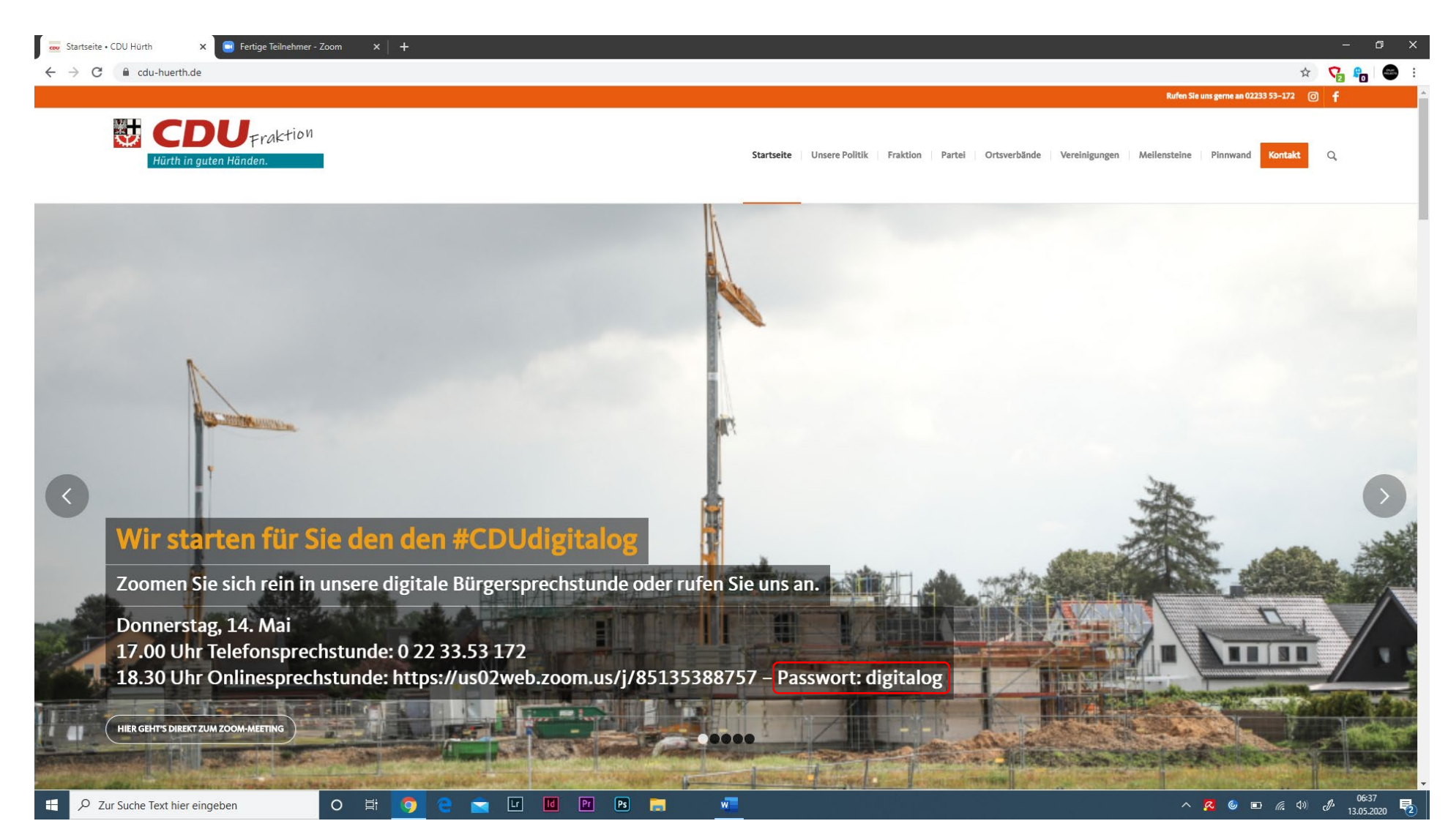

Das Meeting-Passwort lautet digitalog – Sie finden dieses auch auf der Startseite von www.cdu-huerth.de

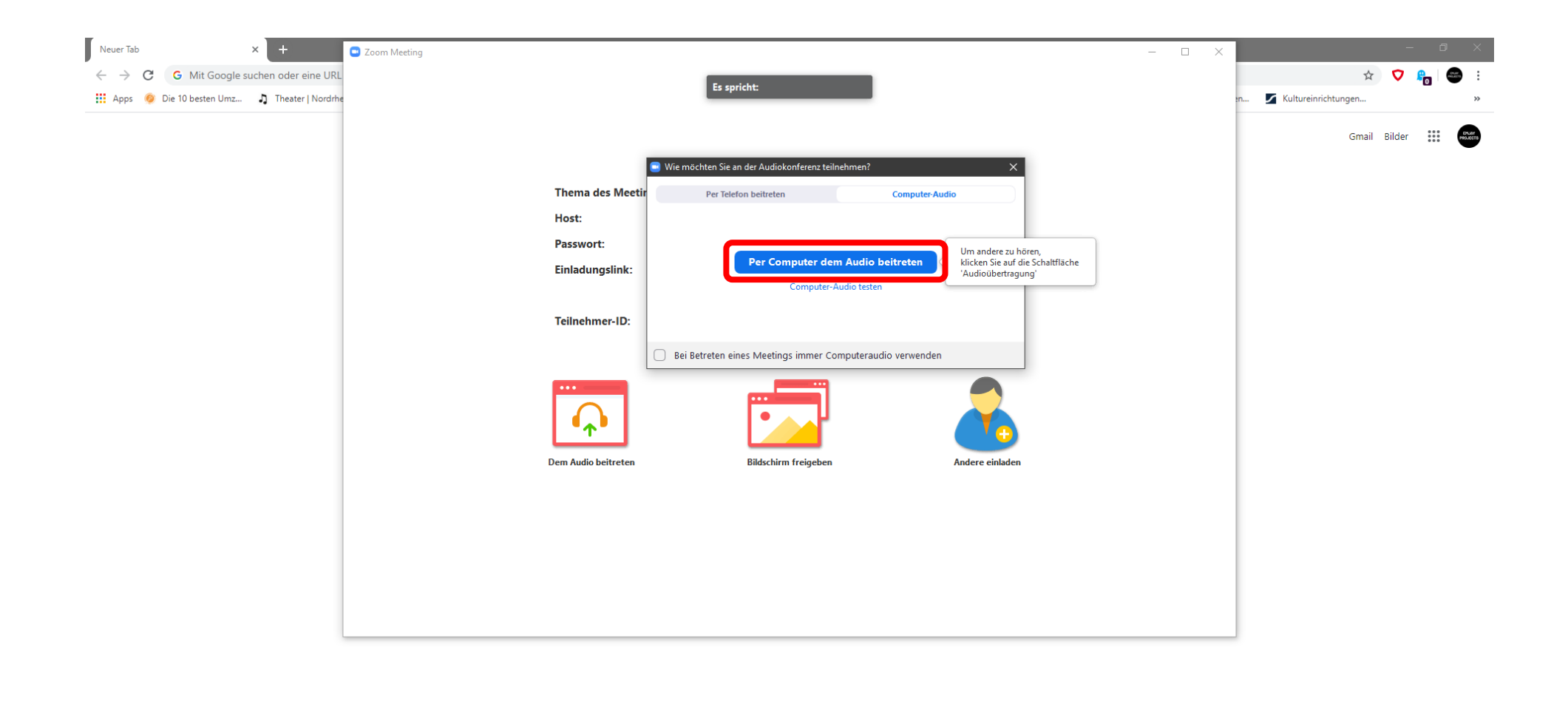

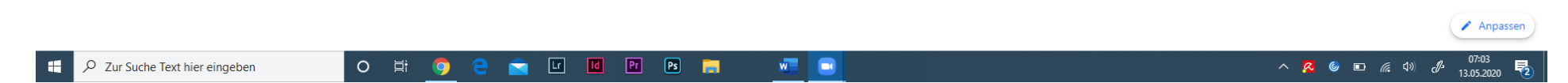

Klicken Sie nun auf "Per Computer mit Audio beitreten" um Ihre PC-Lautsprecher und Ihr PC-Mikrofon zu verbinden

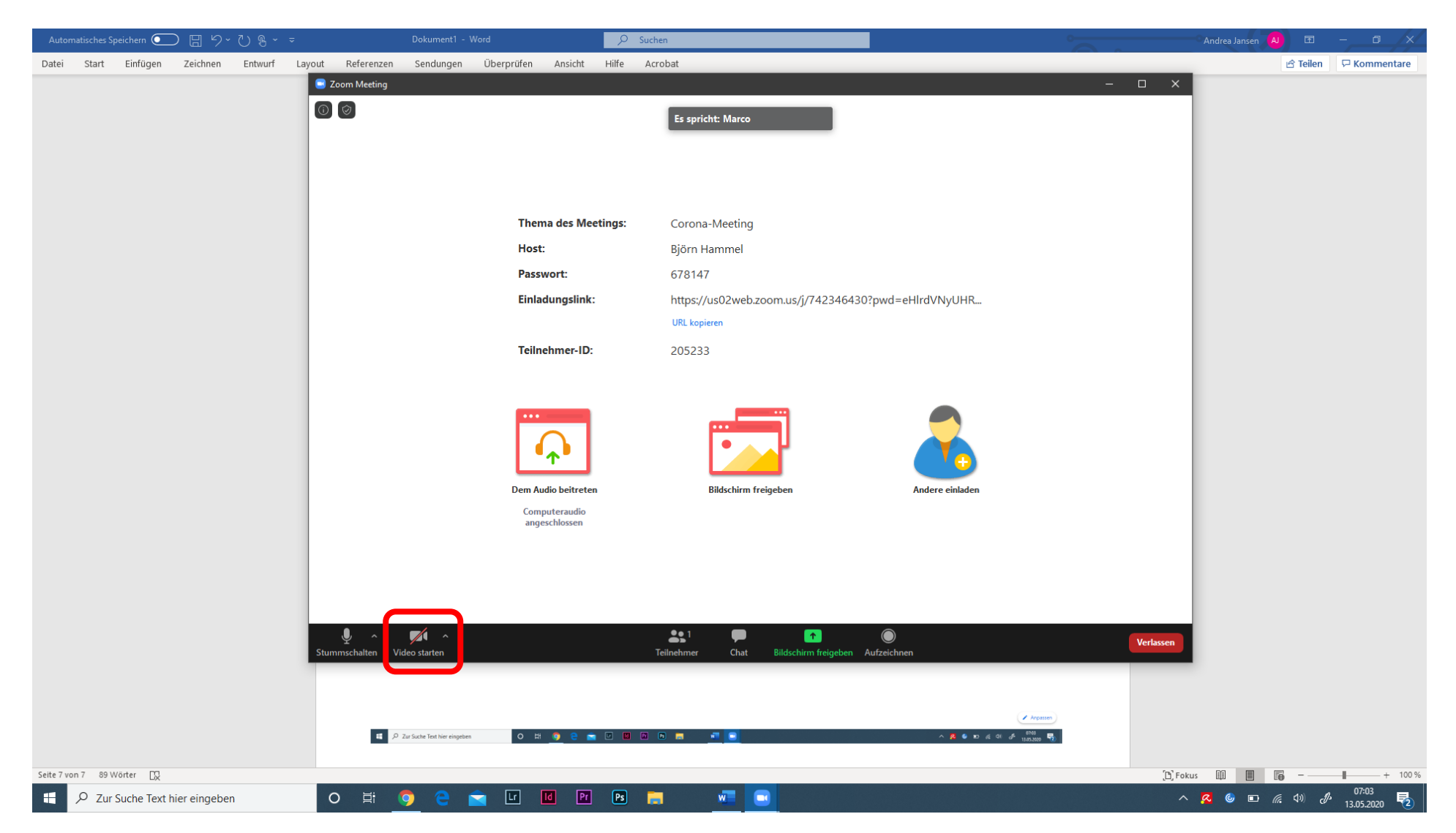

## Nun befinden Sie sich im #CDUdigitalog

Schalten Sie nun noch, mit einem Klick auf "Video starten" Ihre Kamera ein – Sie können dann im vollen Umfang am #CDUdigitalog teilnehmen Alle weiteren Funktionen erklären wir Ihnen im Meeting. Wir freuen uns auf den Austausch mit Ihnen. Ihre CDU Hürth